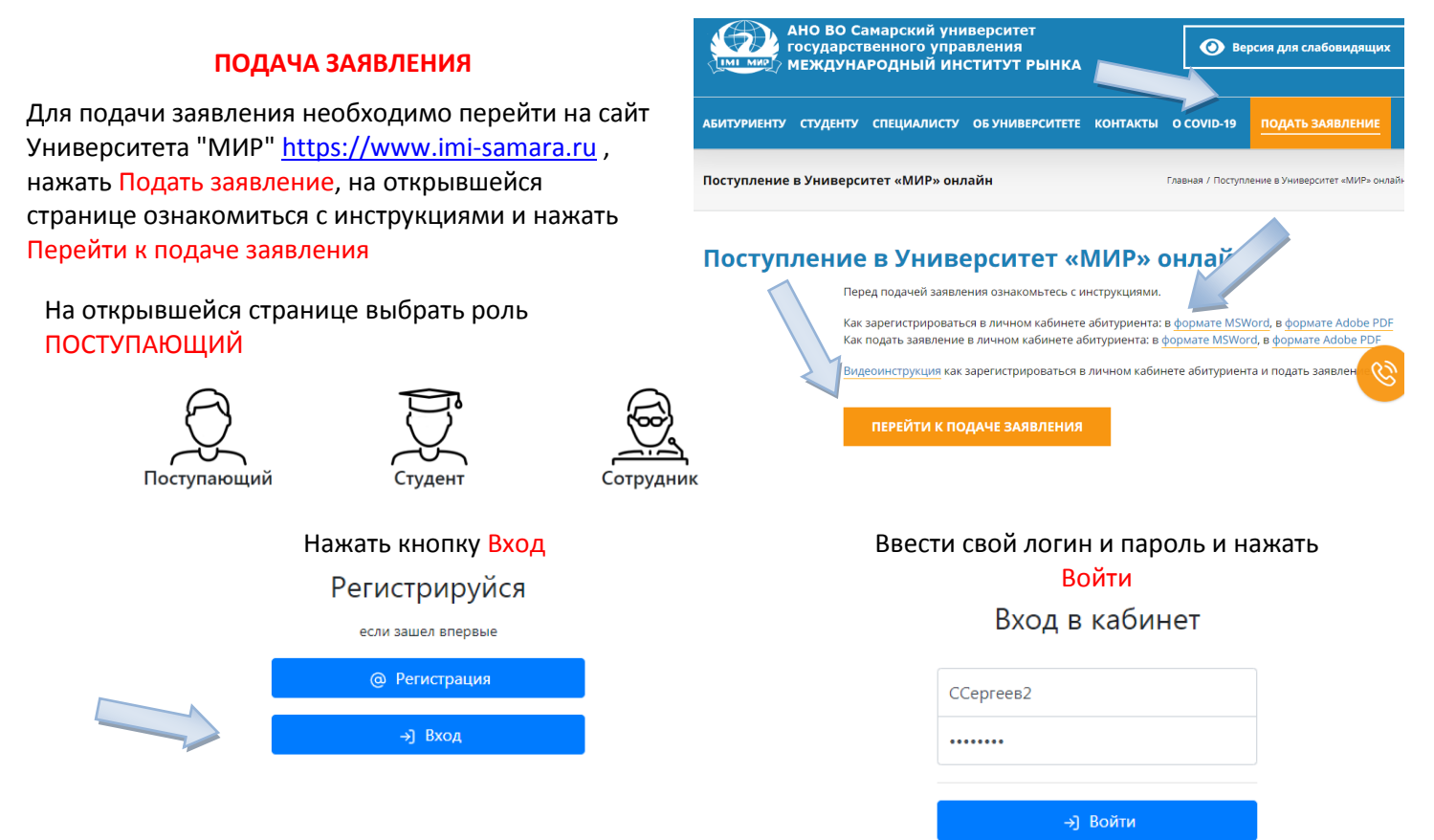

Или регистрируйся если нет учетной записи

При первом входе в личный кабинет появится сообщение. Для добавления нового заявления необходимо нажать кнопку Добавить

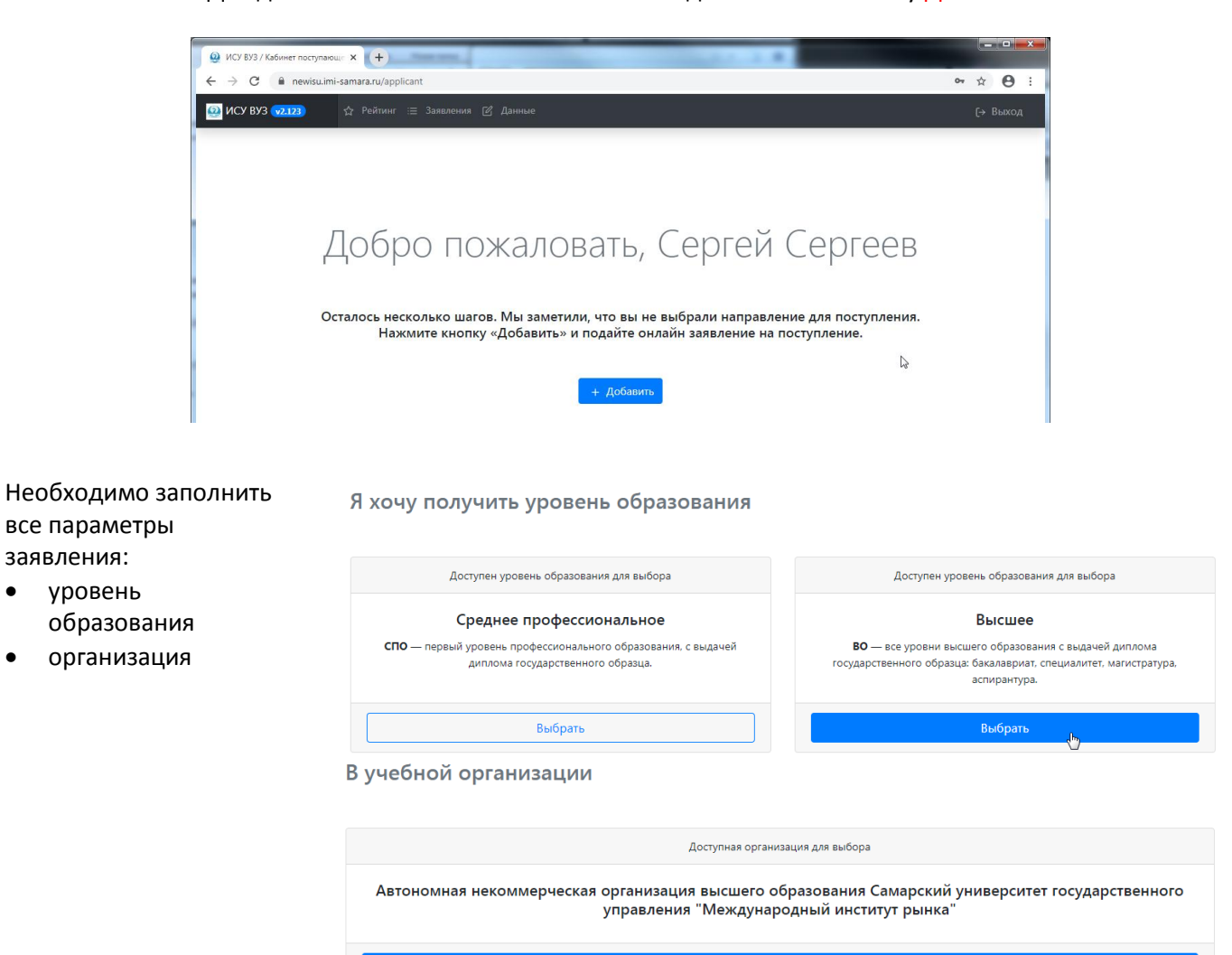

.

Выбрать

- форма обучения •
- направление •
- образование •

По форме обучения

| • направление                                                                                                    |                                                                                                    |                                                                                                    |                                                                                |                                                   |
|----------------------------------------------------------------------------------------------------|----------------------------------------------------------------------------------------------------|----------------------------------------------------------------------------------------------------|--------------------------------------------------------------------------------|---------------------------------------------------|
| • образование                                                                                                    | Доступная форма обучения для выбора                                                                                                    |                                                                                                    | Доступная форма обучения для выбора                                            |                                                   |
| а также указать<br>категорию поступления:                                                                                    | Очная<br>Выбрать                                                                                                    |                                                                                                    | Заочная<br>Выбрать                                                             |                                                   |
| <ul> <li>в рамках<br/>контрольных цифр<br/>приема (бюджет)</li> <li>с полным<br/>возмещением<br/>затрат (платное)</li> </ul> | Доступная форма обучения для выбора<br>Очно-заочная<br>Выблать                                                                                                    |                                                                                                    |                                                                                |                                                   |
| Salpar (infamoc)                                                                                                    |                                                                                                    |                                                                                                    |                                                                                |                                                   |
| После заполнения всех                                                                                                    | по направлению под                                                                                                    | ГОТОВКИ                                                                                                    |                                                                                |                                                   |
| Предпросмотр                                                                                                    | Доступное направление<br>подготовки для выбора                                                                                                    | Доступное направление<br>подготовки для выбора                                                                                                    | Доступное направление<br>подготовки для выбора                                 | Доступное направление<br>подготовки для выбора    |
|                                                                                                    | 09.03.03 - Прикладная<br>информатика<br>(Бакалавриат, 4 года)                                                                                                    | 21.03.02 -<br>Землеустройство и<br>кадастры<br>(Бакалавриат, 4 года)                                                                                                    | 38.03.01 - Экономика<br>(Бакалавриат, 4 года)                                  | 38.03.02 -<br>Менеджмент<br>(Бакалавриат, 4 года) |
|                                                                                                    | Выбрать                                                                                                    | Выбрать                                                                                                    | Выбрать                                                                        | Выбрать                                           |
|                                                                                                    | Ваше образо                                                                                                    | рвание                                                                                                    |                                                                                |                                                   |
|                                                                                                    | Не выбр<br>Не выбр<br>на базе с<br>на базе с | ан<br>ан<br><b>преднего (полного) общего обр</b><br>преднего специального образо<br>высшего образования<br>незаконченного высшего образ<br>преднего профессионального<br>начального профессионального<br>начального профессионального<br>начального высшего образовани<br>основного (9 классов)<br>ия поступления<br>ибран | изования (11 классов)<br>вания<br>зования<br>бразования<br>о образования<br>ия |                                                   |

#### Просмотреть параметры заявления и нажать Завершить

в рамках контрольных цифр приема

с полным возмещением затрат

12

| Я хочу получить уровень образования Высшее<br>В учебной организации Автономная некоммерческая организация<br>высшего образования Самарский универси<br>государственного управления<br>"Международный институт рынка"<br>По форме обучения Очная<br>По направлению подготовки 38.03.01 - Экономика (Бакалавриат, 4 года) | ЗАЯВЛЕНИЕ НА ПРИЕМ |  |  |  |
|----------------------------------------------------------------------------------------------------|--------------------|--|--|--|
| В учебной организации Автономная некоммерческая организация<br>высшего образования Самарский универси<br>государственного управления<br>"Международный институт рынка"<br>Очная<br>По направлению подготовки 38.03.01 - Экономика (Бакалавриат, 4 года)                                                                 |                    |  |  |  |
| По форме обучения Очная<br>По направлению подготовки 38.03.01 - Экономика (Бакалавриат, 4 года)                                                                                                    | 1я<br>оситет       |  |  |  |
| По направлению подготовки 38.03.01 - Экономика (Бакалавриат, 4 года)                                                                                                    |                    |  |  |  |
|                                                                                                    | a)                 |  |  |  |
| Дополнительная информация<br>Мой уровень образования на базе среднего (полного) общего образования (11 классов).<br>Хочу на с полным возмещением затрат.                                                                                                    |                    |  |  |  |

# Все заявления абитуриента находятся в личном кабинете в разделе Заявления Можно подать еще заявления, нажав кнопку Добавить заявление

| ИСУ ВУЗ / Заявления × +                                                          |                                            |                      |  |
|----------------------------------------------------------------------------------|--------------------------------------------|----------------------|--|
| $\leftrightarrow$ $\rightarrow$ C $($ newisu.imi-samara.ru/applicant/application |                                            | ☆ 🖰 :                |  |
| ОСУ ВУЗ v2.123 ☆ Рейтинг :≡ Заявления                                            | Данные                                     | [→ Выход             |  |
| Кабинет поступающего / Заявления                                                 |                                            |                      |  |
|                                                                                  | 6                                          |                      |  |
| 1<br>38.03.01 - Экономика (Бакалавриат, 4 года)                                  |                                            |                      |  |
| План набора                                                                      | 75 Позиция Вашего заявления по направлению | Не включен в рейтинг |  |
| Сумма баллов, набранных за испытания                                             | нет <b>Достижения</b>                      | Нет                  |  |
|                                                                                  |                                            |                      |  |
| Изменить                                                                         | Документы                                  |                      |  |
| Изменить                                                                         | + Добавить заявление                       |                      |  |

## К заявлению должны быть приложены скан-копии документов. Чтобы это сделать, нужно нажать Документы под заявлением

# Появится список документов, к которым нужно приложить скан-копии

#### Аттестат об основном общем образовании

| Дата          | 10.06.2019      | Скан  |
|---------------|-----------------|-------|
| Серия         | 0123            | Номер |
| Организация   | МБОУ СОШ № 1234 |       |
| 52 14-1-1-1-1 | 0               |       |

Изменить Показать скан-копии

## Паспорт гражданина России

| Дата        | 11.06.2016          |     | Скан  |
|-------------|---------------------|-----|-------|
| Серия       | 6300                |     | Номер |
| Организация | Отделение           | УВД |       |
|             |                     |     |       |
| 🕑 Изменить  | Показать скан-копии |     |       |

Чтобы приложить скан-копию документа об образовании нужно нажать Показать скан-копии и далее нажать Загрузить сканкопию

Аналогично загрузить скан-копию удостоверения личности

# Аттестат об основном общем образовании

| Дата         | 10.06.2             | 019        | Скан  |
|--------------|---------------------|------------|-------|
| Серия        | 0123                |            | Номер |
| Организация  | МБОУ                | СОШ № 1234 |       |
| 🕑 Изменить   | 🗞 Скрыть скан-копии |            |       |
| Список скано | в пуст              |            |       |

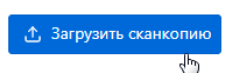

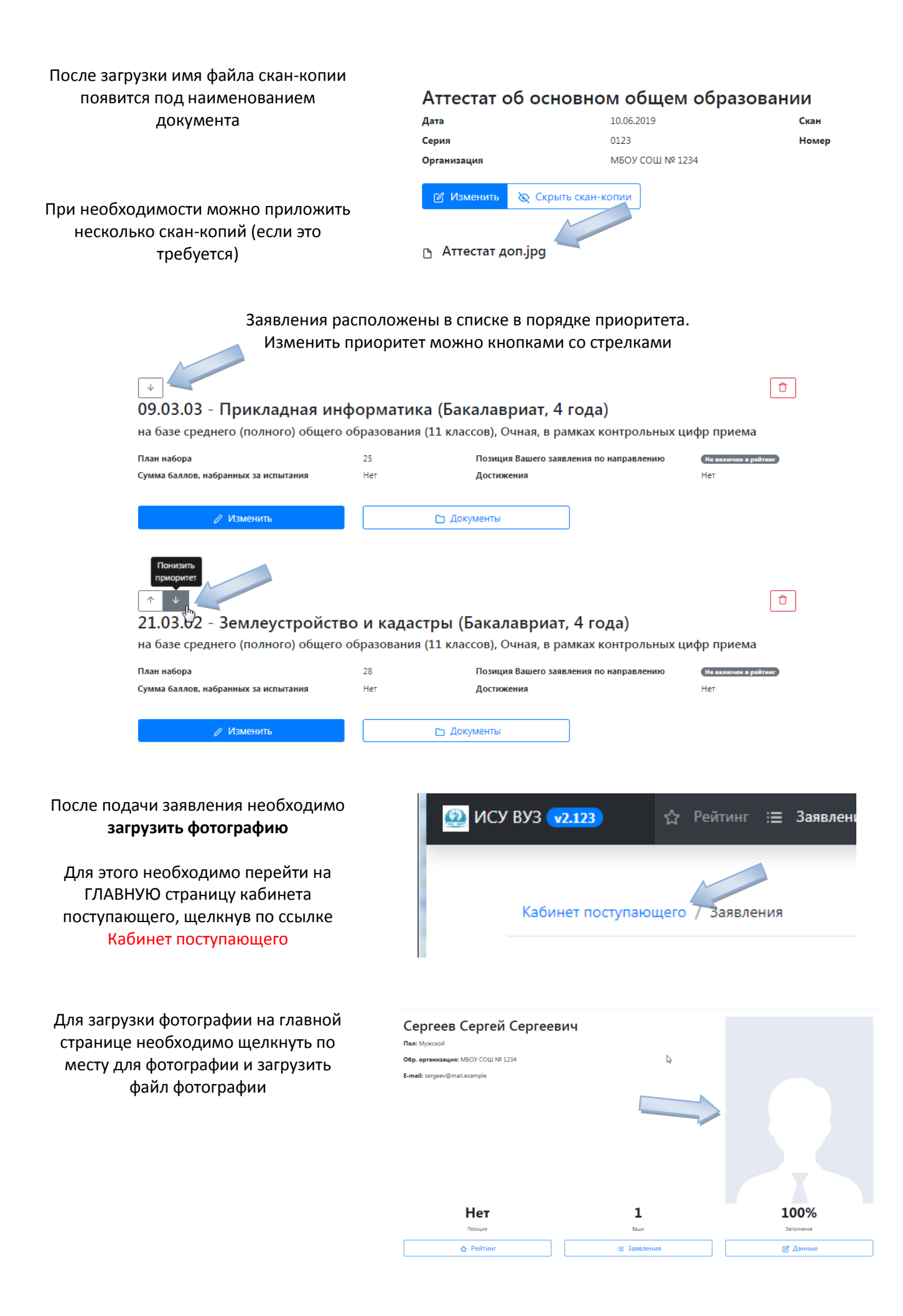

# Кроме того в личном кабинете в разделе Данные можно просмотреть и отредактировать данные, введенные ранее при регистрации

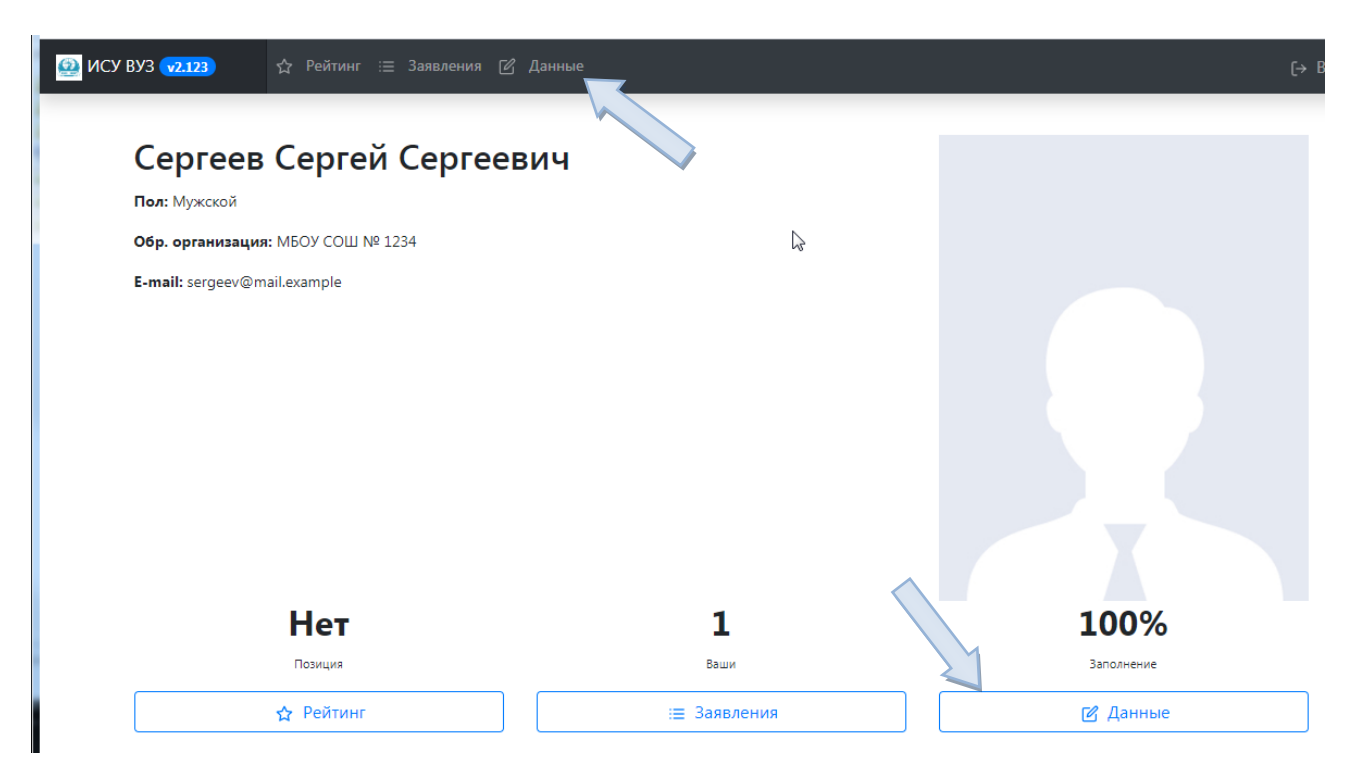